# Agendar disponibilidade de SSID em Cisco WLCs

### Contents

Introduction Prerequisites Requirements Componentes Utilizados Configurar Verificar Troubleshoot

# Introduction

Este documento descreve as etapas para agendar uma disponibilidade do SSID (Service Set Identifier, Identificador do Conjunto de Serviços) em Wireless LAN Controllers (WLC) com Prime Infrastructure (PI).

# Prerequisites

#### Requirements

A Cisco recomenda que você tenha conhecimento destes tópicos:

- Pl
- Configurar WLCs com PI

#### **Componentes Utilizados**

As informações neste documento são baseadas nestas versões de software:

- Cisco WLC 5508 executando 8.3.140.0
- PI 3.1

The information in this document was created from the devices in a specific lab environment. All of the devices used in this document started with a cleared (default) configuration. Se a rede estiver ativa, certifique-se de que você entenda o impacto potencial de qualquer comando.

# Configurar

As etapas que precisam ser seguidas para agendar um SSID através do PI são as seguintes:

Etapa 1. Navegue até **Inventário > Dispositivos de rede > Controlador de LAN sem fio**. Clique no nome da WLC como mostrado na imagem.

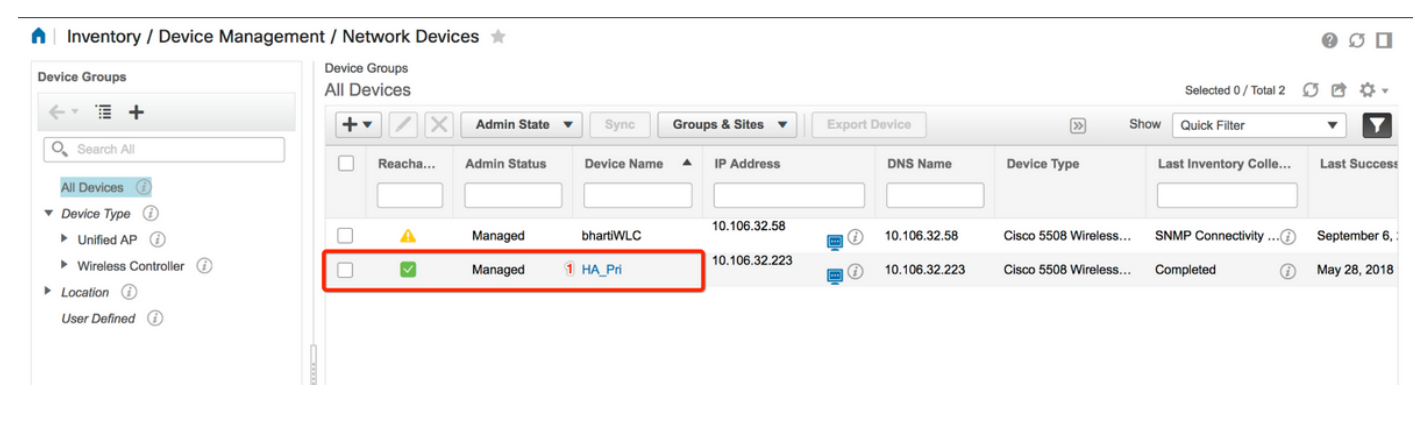

Etapa 2. Navegue até **Configuration > WLAN Configuration**. Na **Configuração de WLAN**, escolha **Status agendado** no menu suspenso como mostrado na imagem. Configure as tarefas agendadas de acordo com o requisito.

| nfiguration 2 Pevice Details       | Applied/S | cheduled Te | emplates (   | Configuration | Archive Image I       | atest Config Audit Report     |              |                |   | Current Con                                                                      | ifigurati |
|------------------------------------|-----------|-------------|--------------|---------------|-----------------------|-------------------------------|--------------|----------------|---|----------------------------------------------------------------------------------|-----------|
| Features                           | V         | LAN Con     | figuration   |               |                       |                               | т            | otal Entries 4 | 2 | <ul> <li>Select a command<br/>Delete WLAN(s)</li> <li>Schedule status</li> </ul> | Go        |
| O Search All                       |           | WLAN ID     | Profile_Name | SSID          | WLAN/Guest/Remote LAN | Security Policies             | Admin Status | Task List      |   | Foreign Controller Mappings                                                      |           |
| 802.11b or g or n                  |           | <b>2</b> 1  | ВК           | вк 2          | WLAN                  | [WPA2] [Auth( PSK)] MACFilter | Enabled      | View           |   |                                                                                  |           |
| Application Visibility And Control | 0         | 2           | Test2        | Training2     | WLAN                  | [WPA2] [Auth( 802.1X)]        | Enabled      | N/A            |   |                                                                                  |           |
| FlexConnect                        | 0         | 3           | Test_webauth | Test_webauth  | WLAN                  | WEB-Auth                      | Enabled      | N/A            |   |                                                                                  |           |
| Pv6                                |           | 4           | iperf        | iperf         | WLAN                  | [WPA2] [Auth( PSK)]           | Enabled      | N/A            |   |                                                                                  |           |
| Location                           |           |             |              |               |                       |                               | Т            | otal Entries 4 |   |                                                                                  |           |
| LyncSDN                            |           |             |              |               |                       |                               |              |                |   |                                                                                  |           |
| Management                         |           |             |              |               |                       |                               |              |                |   |                                                                                  |           |
| Mesh                               |           |             |              |               |                       |                               |              |                |   |                                                                                  |           |
| Netflow                            |           |             |              |               |                       |                               |              |                |   |                                                                                  |           |
| PMIP                               |           |             |              |               |                       |                               |              |                |   |                                                                                  |           |
| Ports                              |           |             |              |               |                       |                               |              |                |   |                                                                                  |           |
| Properties                         |           |             |              |               |                       |                               |              |                |   |                                                                                  |           |
| Redundancy                         |           |             |              |               |                       |                               |              |                |   |                                                                                  |           |
| Security                           |           |             |              |               |                       |                               |              |                |   |                                                                                  |           |
| System                             |           |             |              |               |                       |                               |              |                |   |                                                                                  |           |
| Tunneling                          |           |             |              |               |                       |                               |              |                |   |                                                                                  |           |
| ▼ WLANs                            |           |             |              |               |                       |                               |              |                |   |                                                                                  |           |
| AP Groups                          |           |             |              |               |                       |                               |              |                |   |                                                                                  |           |
| Policy Configuration               |           |             |              |               |                       |                               |              |                |   |                                                                                  |           |
| 2 WLAN Configuration               |           |             |              |               |                       |                               |              |                |   |                                                                                  |           |

Etapa 3. Ative um SSID.

Nesta etapa, você pode ver como habilitar o SSID. Por exemplo, você pode ver como agendar o SSID de modo que ele permaneça habilitado de segunda a sexta-feira entre as 8h às 19h e continue ativado durante o fim de semana, das 8h da manhã do sábado.

Tarefa 1. Selecione o status Admin como **Enabled**, Schedule Time from **8** e selecione o botão de opção **Daily** como a opção Recurrence, como também mostrado na imagem.

|                                            |                                     | _                                     |                                       |                      |                   |
|--------------------------------------------|-------------------------------------|---------------------------------------|---------------------------------------|----------------------|-------------------|
| Device Details Configuration               | Applied/Scheduled Templates         | Configuration Archive                 | Image Latest Config                   | Audit Report         | Current Configura |
| Features                                   | WLAN Schedule T<br>Selected WLAN(s) | ask Detail : New Task                 |                                       |                      | Total Entrice     |
| Q Search All                               | Profile Name                        |                                       | SSID                                  | Admin Status         |                   |
| LyncSDN                                    | вк                                  |                                       | ВК                                    | Enabled              |                   |
| <ul><li>Management</li><li>Mesh</li></ul>  |                                     |                                       |                                       |                      | Total Entries     |
| Netflow                                    | Schedule                            |                                       |                                       |                      |                   |
| ▶ PMIP                                     | Schedule Task Nam                   | e Enable8AM                           |                                       |                      |                   |
| <ul><li>Ports</li><li>Properties</li></ul> | Admin Status                        | Enabled                               | •                                     |                      |                   |
| Redundancy                                 | Schedule Time                       | 8                                     | (Hours) 0                             | (Minutes) 05/20/2018 | <b>E</b>          |
| Security                                   |                                     | (Current PI server time:2018-         | lun=05. 16:45:25 UTC)                 | (Windusa) 03/23/2010 |                   |
| System                                     | Recurrence                          | No Recurrence • Daily                 | / Weekly                              |                      |                   |
| Tunneling                                  | Cubmit Cancel                       |                                       |                                       |                      |                   |
| ▼ WLANs                                    | Submit Cancel                       |                                       |                                       |                      |                   |
| AP Groups                                  | Footnotes:                          |                                       |                                       |                      |                   |
| Policy Configuration                       | 1. If selected time is elapsing     | current server time, Task will be sch | eduled after 5 minutes from current s | erver time.          |                   |
| WLAN Configuration                         |                                     |                                       |                                       |                      |                   |
| mDNS                                       |                                     |                                       |                                       |                      |                   |

Você pode escolher o botão de opção **Diariamente** ou, alternativamente, escolher **Semanalmente** e selecionar todos os dias da semana. Além disso, para a ocorrência semanal em qualquer dia específico, faça com que o dia seja verificado conforme mostrado na imagem.

| 😑 "נוינוי" Prime Infrastruct | ure                                                                                              |                                                                                                    | O v Applicati         | on Search    | 🐥 😣 14 | root - ROOT-DOMAIN |  |  |  |
|------------------------------|--------------------------------------------------------------------------------------------------|----------------------------------------------------------------------------------------------------|-----------------------|--------------|--------|--------------------|--|--|--|
| Configuration / Templates    | s / Scheduled Config                                                                             | uration Task 🔺                                                                                                    |                       |              |        | 000                |  |  |  |
| AP Template                  | WLAN Schedule Ta                                                                                 |                                                                                                    |                       |              |        |                    |  |  |  |
| Config Group                 | Selected WLAN(s)                                                                                 |                                                                                                    |                       |              |        |                    |  |  |  |
| WLAN Configuration           | Profile Name                                                                                     |                                                                                                    | SSID                  | Admin Status |        |                    |  |  |  |
| Download Software            | вк                                                                                               |                                                                                                    | ВК                    | Enabled      |        |                    |  |  |  |
|                              | Schedule<br>Schedule Task Name<br>Admin Status<br>Schedule Time 4<br>Recurrence<br>Submit Cancel | Enable8AM Enabled  Enabled  (Hours) (Hours) (Current PI server time:2018-Jun-03, 05:14:48 UTC No Recurrence Daily Weekly Sunday Veekly Thursday Verdnes Thursday Verdnes | (Minutes<br>)<br>sday | 05/11/2018   |        |                    |  |  |  |

Etapa 4. Desative o SSID.

Nesta captura de tela de exemplo, o SSID é desabilitado somente em dias úteis e permanecerá habilitado nos fins de semana.

Tarefa 2. Selecione o status Admin como **Disabled**, Schedule Time as **19** Hours, Recurrence as **Weekly** e como mostrado na imagem.

| I / Network Devices / Devices / Devices | evice Groups / All Devices / I      | HA_Pri ★                              |                  |                                 |                     | 0 0                 |
|----------------------------------------------------------------------------------------------------|-------------------------------------|---------------------------------------|------------------|---------------------------------|---------------------|---------------------|
| Device Details Configuration                                                                                                    | Applied/Scheduled Templates         | Configuration Archive                 | Image            | Latest Config Audit Repor       | t                   | Current Configurati |
| Features                                                                                                    | WLAN Schedule T<br>Selected WLAN(s) | ask Detail : New Task                 |                  |                                 |                     | Total Entries 1     |
| O Search All                                                                                                    | Profile Name                        |                                       |                  | SSID                            | Admin Status        |                     |
| LyncSDN                                                                                                    | вк                                  |                                       |                  | ВК                              | Enabled             |                     |
| <ul> <li>Management</li> </ul>                                                                                                    |                                     |                                       |                  |                                 |                     | Total Entries 1     |
| Mesh                                                                                                    | Colored In                          |                                       |                  |                                 |                     |                     |
| Netflow                                                                                                    | Schedule                            |                                       |                  |                                 |                     |                     |
| ▶ PMIP                                                                                                    | Schedule Task Nam                   | Disable7PM                            |                  |                                 |                     |                     |
| Ports                                                                                                    | Admin Status                        | Disabled                              | •                |                                 |                     |                     |
| Properties                                                                                                    | Schedule Time                       |                                       | -                |                                 |                     |                     |
| Redundancy                                                                                                    | Schedule Time                       | 19                                    | (Hours)          | 0 <u> </u>                      | finutes) 05/29/2018 |                     |
| Security                                                                                                    |                                     | (Current PI server time:2018-M        | May-29, 07:24:5  | 4 UTC)                          |                     |                     |
| System                                                                                                    | Recurrence                          | No Recurrence Daily                   | V 💿 Weekly       | ladaaaday                       |                     |                     |
| Tunneling                                                                                                    |                                     | Thursday Friday                       | Saturday         | eulesuay                        |                     |                     |
| ▼ WLANs                                                                                                    | Submit Cancel                       |                                       |                  |                                 |                     |                     |
| AP Groups                                                                                                    |                                     |                                       |                  |                                 |                     |                     |
| Policy Configuration                                                                                                    | Footnotes:                          | current cerver time. Task will be ech | eduled after E m | inutes from current server time |                     |                     |
| WLAN Configuration                                                                                                    | 1. If selected unle is elapsing     | current server unie, lask will be sen | euuleu alter 5 m | inutes nom current server ume.  |                     |                     |
| mDNS                                                                                                    |                                     |                                       |                  |                                 |                     |                     |

Selecione o SSID, a hora agendada no menu suspenso e selecione o botão de opção Recorrência.

### Verificar

Use esta seção para confirmar se a sua configuração funciona corretamente.

Para visualizar ou fazer alterações, navegue para Configuração > Tarefa de configuração agendada.

No menu da barra lateral esquerda, clique em Configuração da WLAN e selecione o nome da tarefa de agendamento para abrir a página Detalhes da agenda da WLAN, como mostrado na imagem.

| e viligitive Prime Infrastruct                               | ture        |                      |                 |             |                       | O ▼ Application Search    | 🐥 😣 15 root - F           | ROOT-DOMAIN 🌣   |
|--------------------------------------------------------------|-------------|----------------------|-----------------|-------------|-----------------------|---------------------------|---------------------------|-----------------|
| ↑ Configuration / Templates / Scheduled Configuration Task 🔺 |             |                      |                 |             |                       |                           |                           |                 |
| AP Template                                                  | WI          | AN Configuration Sch | eduled Tas      | ks          |                       |                           | Colort a commo            |                 |
| Config Group                                                 | Select a co |                      |                 |             |                       |                           |                           |                 |
| WLAN Configuration                                           |             |                      |                 |             |                       |                           |                           | Total Entries 2 |
| Download Software                                            |             | Schedule Task Name   | Schedule        | WLAN Status | Controller IP Address | Last Run Time             | Next Scheduled Run        | Recurrence      |
|                                                              |             | Enable8AM            | Enabled         | Enable      | 10.106.32.223         | 2018-May-28, 08:00:00 UTC | 2018-May-29, 08:00:00 UTC | Weekly          |
|                                                              | Disable7PM  |                      | Enabled Disable |             | 10.106.32.223         | 2018-May-28, 19:00:00 UTC | 2018-May-29, 19:00:00 UTC | Weekly          |
|                                                              |             |                      |                 |             |                       |                           |                           | Total Entries 2 |

Nesta página, clique na tarefa e você pode modificar a data e a hora da tarefa agendada.

### **Troubleshoot**

Atualmente, não existem informações disponíveis específicas sobre Troubleshooting para esta configuração.